## **Engage Submission Process by the RSO Financial Officer**

When a Financial Officer wants to submit a finance request to SOFO, they should hover over the relevant organization's profile picture and select the gear icon.

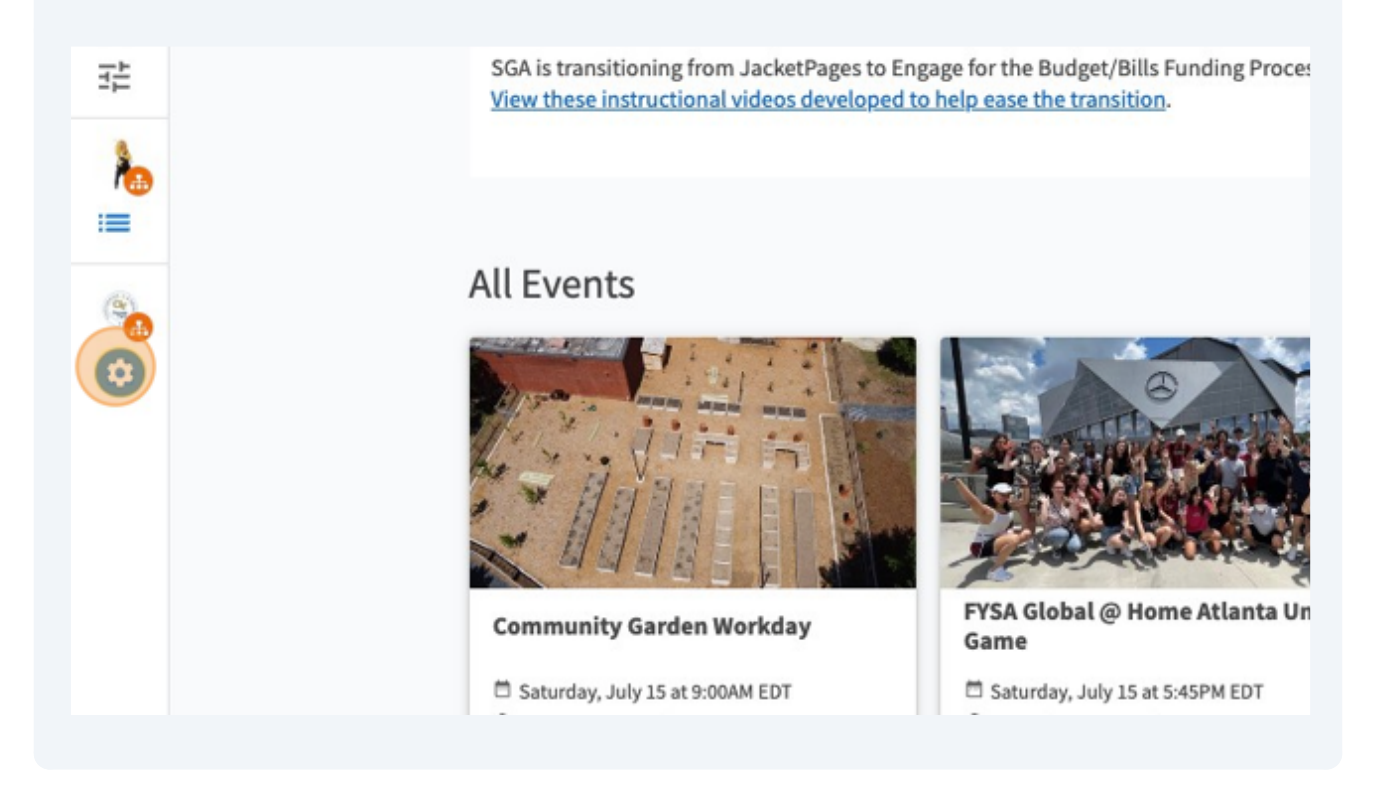

2 After the toolbar appears, students will select "finance".

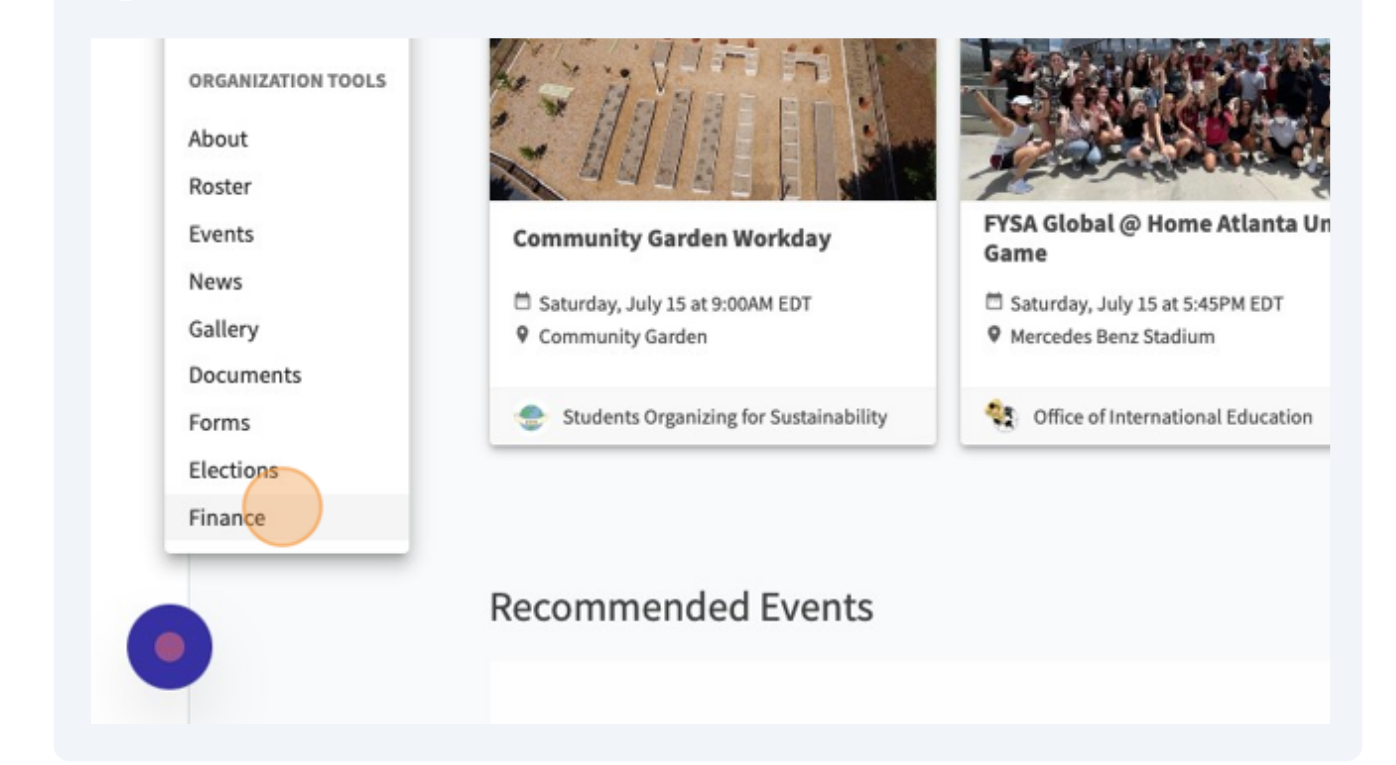

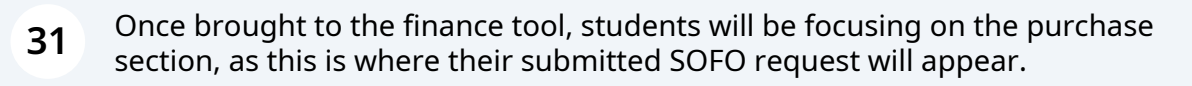

| >≡ | Gr Engage |                                                 |                   | Q Search       |
|----|-----------|-------------------------------------------------|-------------------|----------------|
|    |           | Purchase Re<br>Budget Purchase                  | QUESTS<br>Funding | All : 0 result |
|    |           | Q Search                                        | 0                 |                |
| 1  |           | Status All Statuses<br>Stage All Stages         | *                 |                |
|    |           | Category All Categories<br>Show Only Recently D | Peleted           |                |

**32** To submit a purchase request/reimbursement, students will select the "create request" button.

|                                           | ٦ | Ů, | A |
|-------------------------------------------|---|----|---|
| HELP US IMPROVE THIS PAGE                 |   |    |   |
| ACCOUNTS CREATE REQUEST -                 |   |    |   |
| Sort by: <u>Submitted Date</u>            |   |    |   |
|                                           |   |    |   |
|                                           |   |    |   |
|                                           |   |    |   |
| ests match the search or filter criteria. |   |    |   |

**33** For SOFO Purchases and Reimbursements, students will click "Create Purchase Request".

The "Budget Request" button is what students will select when submitting a bill to SGA, parents fund, or the student foundation.

The "Funding Request" button would be used for an organization that wanted to request money be moved into their account (ex. hosted a fundraiser and needs to add funds).

|                                                                                                    | ⊡ | Ų. | A |
|----------------------------------------------------------------------------------------------------|---|----|---|
| E HELP US IMPROVE THIS PAGE                                                                             |   |    |   |
| ACCOUNTS CREATE REQUEST -<br>Create Budget Request<br>Create Purchase Request<br>Create Funding Request |   |    |   |
| ests match the search or filter criteria.                                                               |   |    |   |

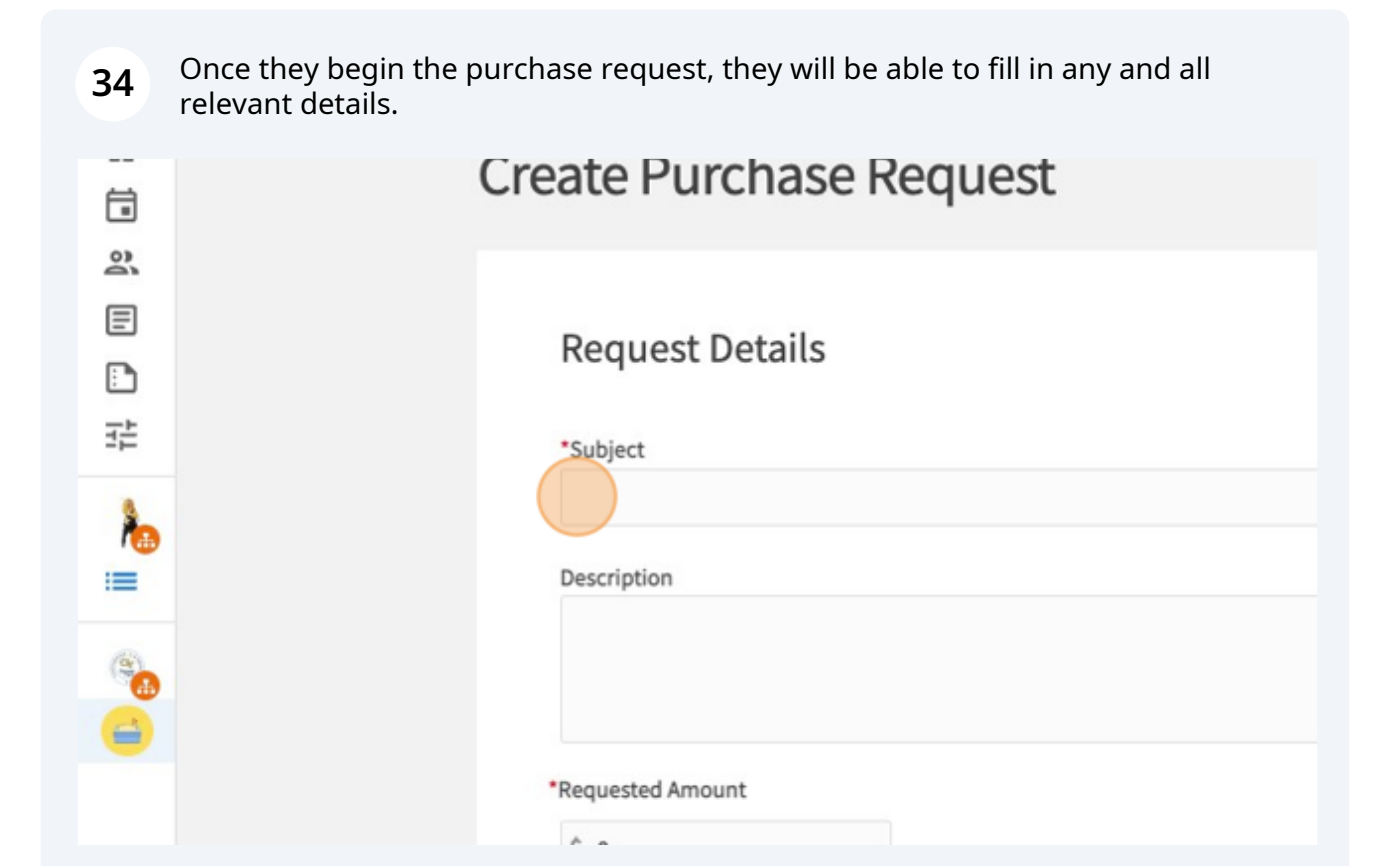

| 35 | This includes payee ir | formation.                  |                 |
|----|------------------------|-----------------------------|-----------------|
| 2  |                        |                             |                 |
| =  |                        |                             |                 |
| Ē  |                        |                             |                 |
| 註  |                        | Payee Information           |                 |
| 1  |                        | First Name                  |                 |
| 8  |                        | Street                      |                 |
|    |                        |                             |                 |
|    |                        | Street Continued (Optional) |                 |
|    |                        | City.                       | State /Drovince |

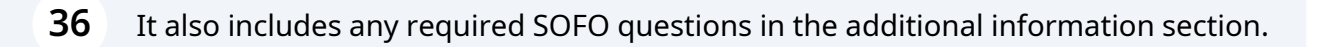

| 冱 | Gr Engage | Q. Search                                                                                                    |
|---|-----------|----------------------------------------------------------------------------------------------------|
| 命 |           |                                                                                                    |
| • |           |                                                                                                    |
| Ē |           | Additional Information                                                                                                    |
|   |           |                                                                                                    |
|   |           | * Upload your receipt(s) for this purchase request. If you have more than one                                                                                     |
| 1 |           |                                                                                                    |
| = |           | Please note: the following section is only to be completed if you are submittin<br>following questions if you are submitting a request for GTSF, MOVE, or other n |
| 8 |           |                                                                                                    |
|   |           | MUST READ: INSTRUCTIONS BEFORE SUBMITTING                                                                                                    |

To submit a request, the RSO **Financial Officer** will hit the "submit request" button. Submitted ests will appear in the purchase section of the RSOs finance tool. After requests are submitted, the stage must be changed to notify the next person.

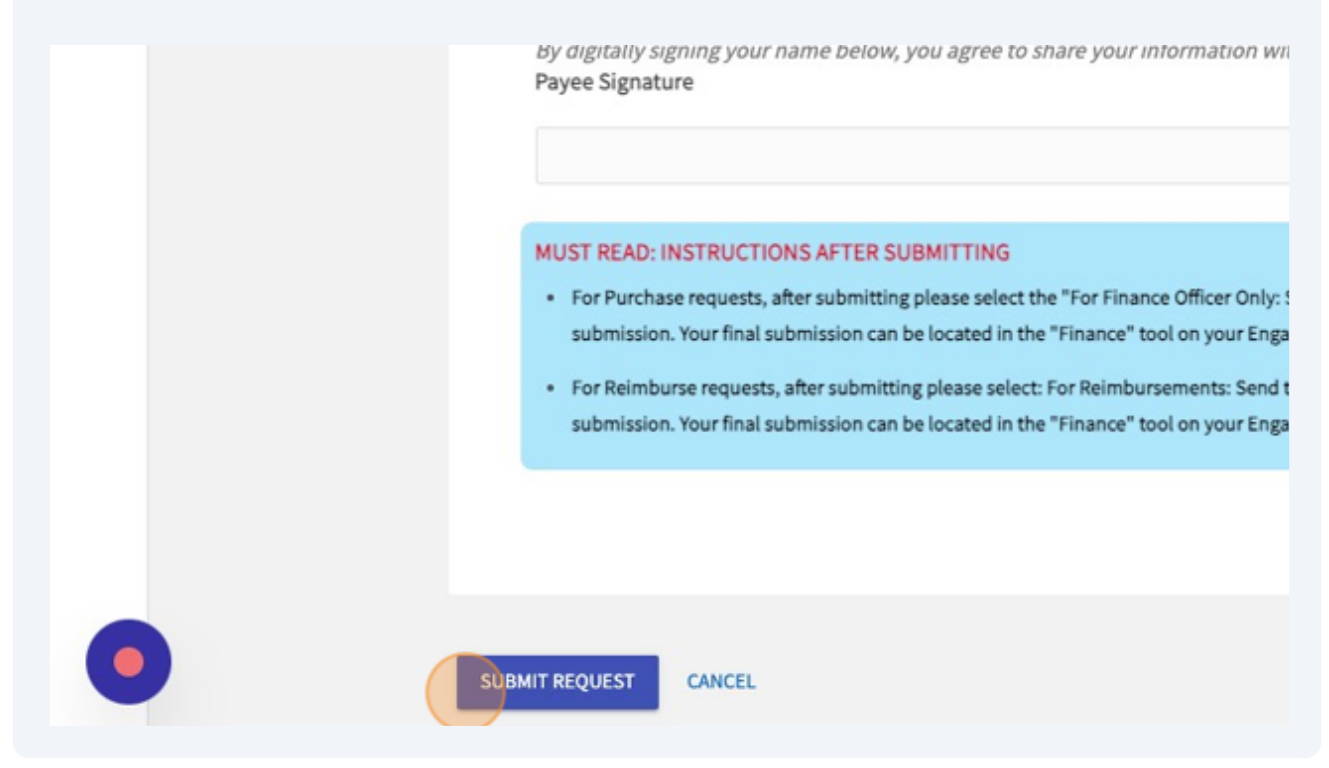

After submitting the request, the Financial Officer Should make sure to change the stage of the request from "Submitted" to "Send to SOFO Accountant". This task can aonly be completed by the person who has the Finacila Officer role of the RSO. Failure to change the stage will result in your reuest not being submitted to SOFO. 24